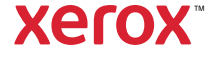

⇒ Support & Drivers PrimeLink C9065/C9070 Printer

**Business Development** 

business and increase profits > ProfitAccelerator™ resources

## PrimeLink C9065/C9070 Printer Support & Drivers

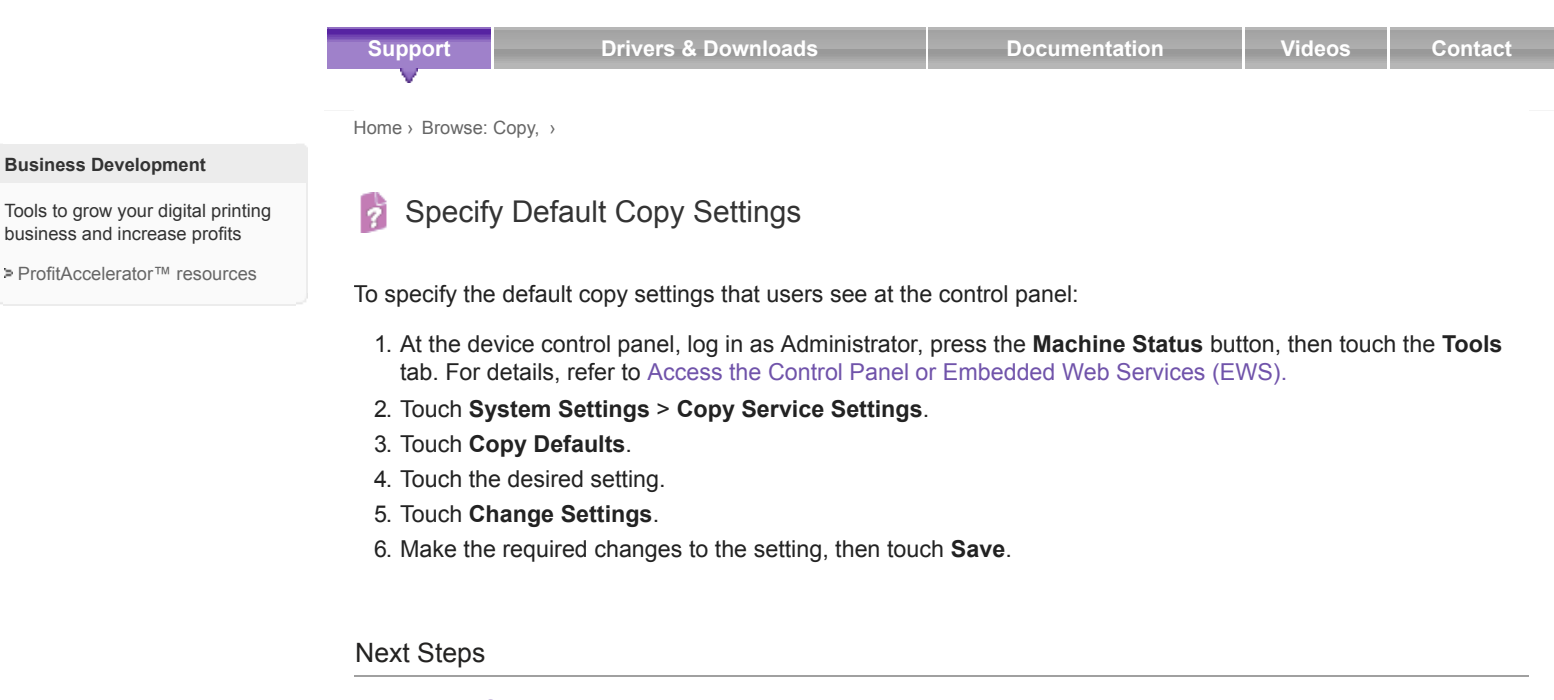

- Browse: Copy, >
- Home >

Did this page help? 0 ratings ☆☆☆☆☆ Provide Feedback > ..

Contact Us + Careers + About Xerox + Investors + Privacy + Legal + Cookie Preferences + Site Map